# **Step One:**

- 1. Open **Connect to a Network** by clicking the network icon (III or III) in the notification area.
- 2. Click on JC-WiFi, make sure you have the box checked to Connect automatically, and select Connect.

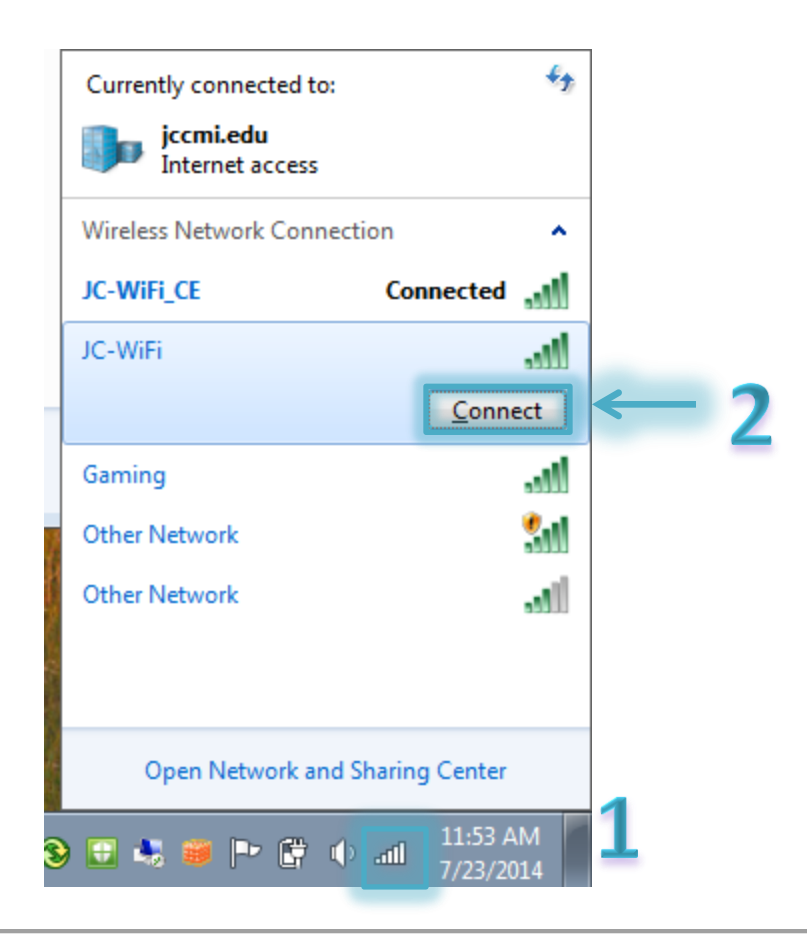

# **Step Two:**

1. A Windows Security Window will appear, asking for **Network Authentication**, enter your **User name** and **Password** and click **OK**.

| Network Author<br>Please enter use | entication<br>r credentials |    |        |  |
|------------------------------------|-----------------------------|----|--------|--|
|                                    | User name<br>Password       |    |        |  |
|                                    |                             | ОК | Cancel |  |

### **Step Three:**

After you have successfully entered your User Credentials a window will appear with a Windows Security Alert. The
message will state that, The connection attempt could not be completed, followed by two options Terminate or
Connect. There will also be a drop down arrow to show more Details; in the details drop down menu, it provides validity
of the certificate. By selecting connect you are approving use of this certificate. By selecting Terminate you are
disapproving use of the network connection.

#### 2. Select Connect.

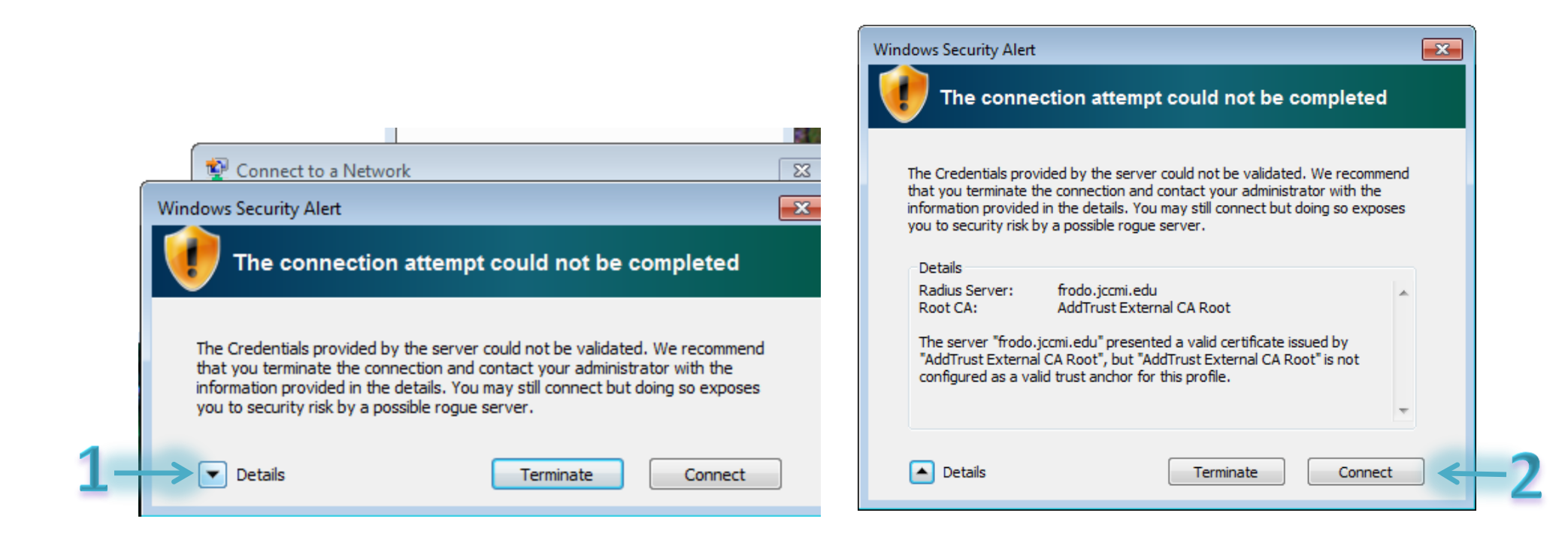

# **Step Four:**

1. You have now successfully **connected** to the **JC-WiFi** network.

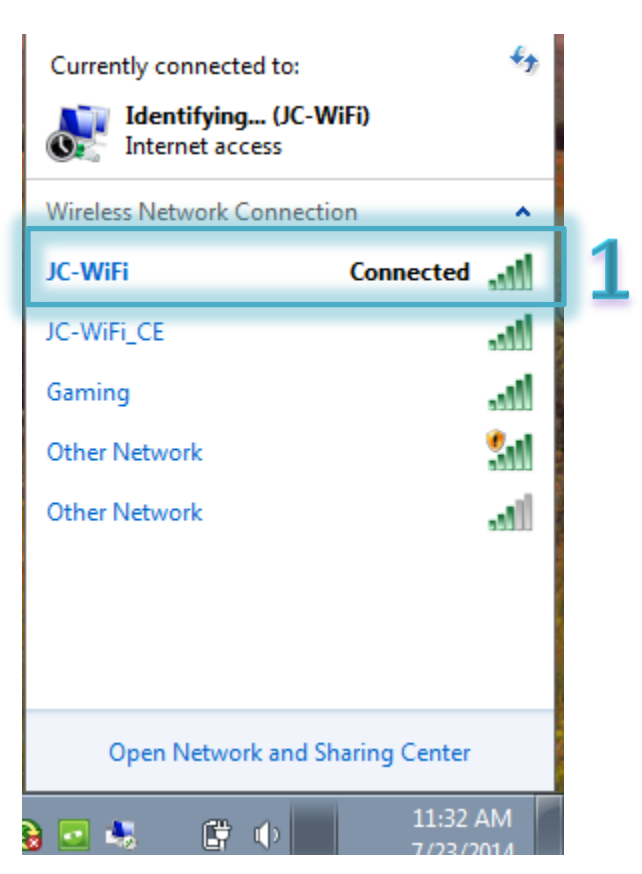